# 微信绑定和报警使用手册

# 一 微信报警

1) 登陆腾讯企业微信网站 <u>https://work.weixin.qq.com/</u>,注册一个企业账号,不需要认证,一般 2-3 天可以通过认证.

2) 注册成功后可以使用微信扫描认证进入管理后台

| 212.312.02.12                                            |                                             |                                 |                |                                                                           | ALIXIA   ULSCHIR   IEU |
|----------------------------------------------------------|---------------------------------------------|---------------------------------|----------------|---------------------------------------------------------------------------|------------------------|
| 首页 通讯录                                                   | 外部联系人                                       | 应用与小程序                          | 连接微信 💊         | 管理工具                                                                      | 我的企业                   |
| gwm, 开始探索企业微信<br>1<br><b>下载企业微信</b><br>支持手机虞面調<br>立即下载 > | 2<br><b>探索企业应用</b><br>提供打卡审批等企业应用<br>前往查看 > | 3<br>邀请成员加2<br>多种邀请方式。6<br>前往邀请 | ×<br>更捷高效<br>> | 常州文庭软件<br><sup>常州文庭软件1</sup><br>成员:2人(未加入1人)<br>部门:3个<br>已使用/人数上限:2/200 ⑦ | 有限公司                   |
| 📿 🛱 🍖 企业微信与微信消息互                                         | 通内测报名                                       |                                 | 了解更多           |                                                                           |                        |
| 2.4.20版本新功能介绍                                            |                                             |                                 | »              |                                                                           |                        |
| 管理员gwm于10月17日10:13向wt发出;                                 | 邀请                                          |                                 | >>             |                                                                           |                        |
| 管理后台新功能介绍 2017年8月17日                                     |                                             |                                 | >>             |                                                                           |                        |
| 显示全部                                                     |                                             |                                 |                |                                                                           |                        |
| 常用入口                                                     |                                             |                                 |                |                                                                           |                        |
| ◆ 添加成员                                                   | ₽ 导入通讯录                                     | 🔼 成员加                           | αλ             |                                                                           |                        |
| 11月開发                                                    | ● 外部联系人                                     |                                 | হন্য           |                                                                           |                        |
|                                                          |                                             |                                 |                | <b>器 下载企业微信</b>                                                           |                        |

3) 点击顶部的"我的企业"

| (>企业微信 |          |                  |           |        |          | API文档   在线客服   退出 |
|--------|----------|------------------|-----------|--------|----------|-------------------|
| 首页     | 通讯录      | 外部联系人            | 应用与小程序    | 连接微信 🍫 | 管理工具     | 我的企业              |
| 企业信息   | 企业信息     |                  |           |        |          |                   |
| 权限管理   | 企业logo   | 常州文庭软(           | 牛有限公司     |        |          |                   |
| 聊天管理   |          | 推荐尺寸702*180      |           |        |          |                   |
| 通讯录管理  | 企业简称     | 常州文庭软件有限公        | 司 修改      |        |          |                   |
| 申请加入设置 | 企业全称     | 常州文庭软件有限公        | 司         |        |          | 验证主体信息            |
| 安全与保密  | 主体类型     | 企业               |           |        | 通过新的主体信息 | 验证后,可获得更多权益       |
| 设置     | 企业地址     | 添加               |           |        |          |                   |
|        | 联系电话     | 添加               |           |        |          |                   |
|        | 企业域名     | 添加               |           |        |          |                   |
|        | 企业成员     | 2 个成员 (未加入 1     | 人)        |        |          |                   |
|        | 企业部门     | 3 个部门            |           |        |          |                   |
|        | 已使用/人数上限 | 2/200 申请扩容       |           |        |          |                   |
|        | 发票抬头     | 添加为企业成员配置        | 增值税发票抬头 🕜 |        |          |                   |
|        | 行业类型     | 计算机软件/硬件/信息      | 息服务 修改    |        |          |                   |
|        | 人员规模     | 1-50人 修改         |           |        |          |                   |
|        | 创建时间     | 2016年12月2日       |           |        |          |                   |
|        | 企业ID     | wx785eeb678a79a2 | 5e        |        |          |                   |
|        |          | 翻译               |           |        |          |                   |

记录下"企业 ID"

### 4) 通讯录配置

| ○.企业微信       |     |                |           |                   | AF           | 91文档   在线客服   退出         |
|--------------|-----|----------------|-----------|-------------------|--------------|--------------------------|
| 首页           | 通讯录 | 外部联系人          | 应用与小程序    | 连接微信 %            | 管理工具         | 我的企业                     |
| Q、搜索成员、部门、标签 | +   | fscada(2 Å )   |           |                   |              | 修改名称   添加子部门             |
| 组织架构         | 标签  | 添加成员 批量导入/导出 ▼ | 设置所在部门 删除 | III 微信邀请          |              | INNER THE LINKER 2 HER 3 |
| 🔻 📺 fscada   | :   |                | 当前部门尚有1人3 | F下載企业微信 立即邀请   导き | H            |                          |
| A            |     | ■ 姓名 职         | 务 部门      | 手机                | 邮箱           | =:                       |
| i P1         |     | gwm            | fscada    | 13775225957       | admin@fscada | .net                     |
|              |     | wt vt          | fscada    | 13912311300       |              | 邀请                       |
|              |     | 添加成员 批量导入/导出▼  | 设置所在部门 删除 | 器 微信邀请            |              |                          |
|              |     |                |           |                   |              |                          |
|              |     |                |           |                   |              |                          |
|              |     |                |           |                   |              |                          |
|              |     |                |           |                   |              |                          |
|              |     |                |           |                   |              |                          |
|              |     |                |           |                   |              |                          |

成员加入企业微信可以通过手机号码或者邮箱号码进行认证,这里的姓名可以修改,这个姓名 可用于微信消息的发送,可以对用户进行分组,和加标签,微信消息发送可以按部分发送,可以 按个人姓名发送,也可以按标签进行发送(不是一定需要下载企业微信版本,标准版本通讯录 下面会出现"我的企业",下面有进入企业微信的入口).

5) 建立应用

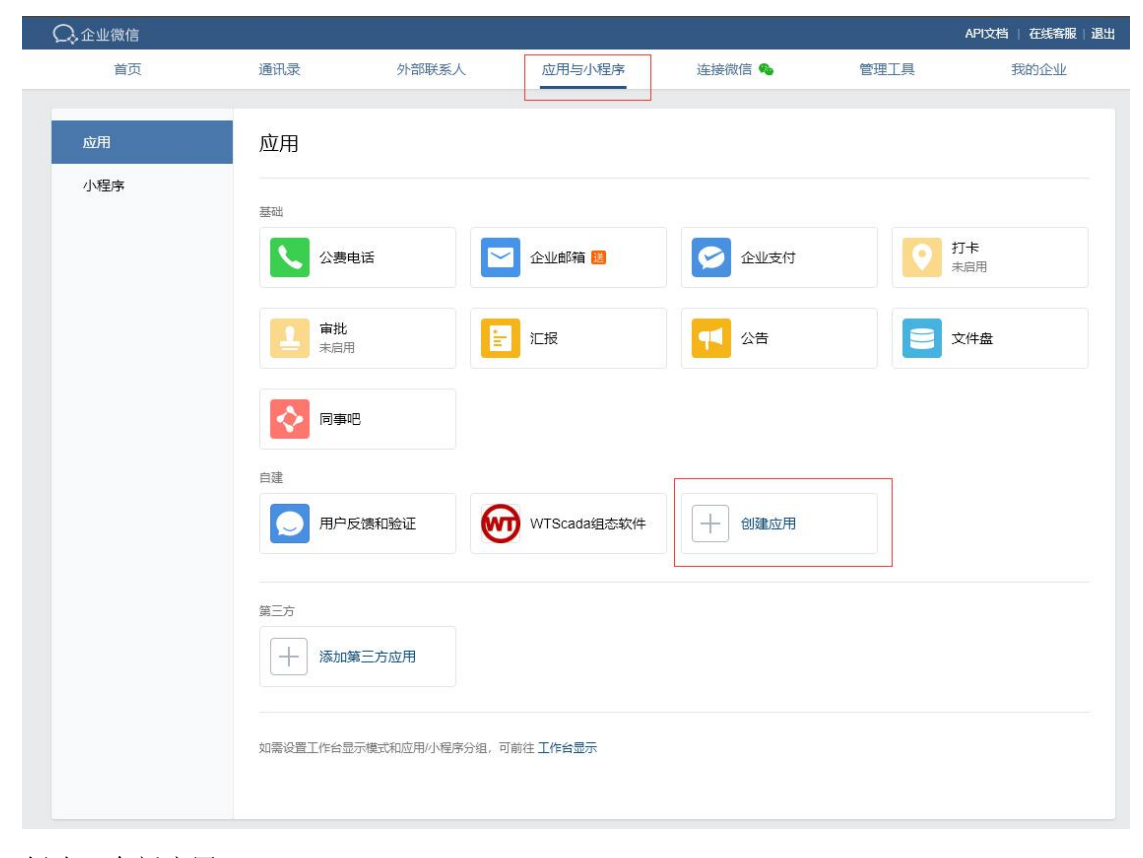

创建1个新应用

| ○.企业微信 |     |                                                                       |                                    |         |      | API文档   在线客服   退出 |
|--------|-----|-----------------------------------------------------------------------|------------------------------------|---------|------|-------------------|
| 首页     | 通讯录 | 外部联系人                                                                 | 应用与小程序                             | 连接微信 💊  | 管理工具 | 我的企业              |
|        |     |                                                                       |                                    |         |      |                   |
| 《返回    |     |                                                                       | 创建应用                               |         |      |                   |
|        |     | 应用logo<br>並用な称<br>体<br>Web监控<br>应用分類(送填)<br>Web监控<br>可见范围<br>■ fscada | 义使用750*750, 1M以内的jog<br>添加<br>创建应用 | i、png图片 |      |                   |

| 《返回                                                                      | Web监控                                                                 |                                       |
|--------------------------------------------------------------------------|-----------------------------------------------------------------------|---------------------------------------|
| Web监控 Z<br>Web监控                                                         |                                                                       | 已启用                                   |
| Agentid 1000002<br>Secret g4twxyReb0IGSV3<br>可见范围 im fscada<br>管理员 1 gwm | OicgYJw9QyhuM1RnwwSFPpNdTlc0                                          | 编辑                                    |
| ▶ 发送消息<br>使用管理工具中的"满息群发"或API<br>息                                        | 回 网页授权及JS-SDK<br>可信端名下的网页可使用网页接权及JS-<br>SDK 设置可信域名                    | 品 工作台应用主页<br>从工作台点击进入的网页<br>设置应用主页    |
| 接收消息<br>接收用户发送的普通消息以及菜单制进入应用、上报地理位置等事件信息<br>查看消息 设置API接收                 | <ul> <li>今、自动回复</li> <li>通过操政用户的海恩,可配置规则进行自动回复</li> <li>设置</li> </ul> | □ 自定义菜单<br>可在应用会话的應節配置七种类型的快速<br>操作菜单 |

#### 记录下 "AgentID"和"Secret"

工作台应用主页和自定义菜单可以自己编辑,加入 Scada web 网页的导航或者其它网址.

### 6) 在 FScada 配置微信报警

| [D:\FScada.Net\Demo\HTML5服务器项目.csa]-FScada组                                                                                                    | 态软件-狙态环境                                                                     | - 🗆 X                   |
|----------------------------------------------------------------------------------------------------|------------------------------------------------------------------------------|-------------------------|
| · 文件(E) 編辑(E) 显示(V) 项目(P) 控件(U) 扩展<br>· ◆ ☆ □ □ □ □ 20 00 ↓                                                                                                    | <u>K)</u> 帮助( <u>H</u> )                                                     |                         |
| 項目管理器 4 ×<br>(HTML5服务器项<br>) (HTML5服务器项<br>) 面面<br>) 電子邮件和微信推送报警服务配置<br>) 面面<br>) 電子邮件和微信推送报警服务配置<br>) 面面<br>) 電子邮件(微信)设置<br>振警变量设置<br>Smtp服务器:<br>Smtp服务器:<br>Smtp.ym.163.com<br>) 示磁<br>) 示磁<br>) 示磁<br>) 示磁<br>) 示磁<br>) 示磁<br>) 示磁<br>) 示磁<br>) 示磁<br>) 示磁<br>) 示磁<br>) 示磁<br>) 示磁<br>) 示磁<br>) 示磁<br>) 示磁<br>) 示磁<br>) 示磁<br>) 示磁<br>) 示磁<br>) 示磁<br>) 示磁<br>) 示磁<br>) 示磁<br>) 示磁<br>) 示量<br>) 示磁<br>) 示量<br>) 示量<br>) | 微信企业号设置<br>企业号:<br>开发授权:<br>应用ID: 1<br>微信企业号请到微信公众账号上申请,需要提供公司相关信息<br>面刊专送微信 | <u>工具箱</u><br>単形工具<br>× |
| 第0130.4 ZEXEPT+<br>预定义曲件地址:<br>247122944@qg.com                                                                                                    | ※回北发达Refi           预定义发送(用户名称, party:部门ID编号, tag:标签ID编号):                   |                         |
| □ 启用 □ 记录发送信息                                                                                                    | 保存                                                                           | 取消<br>                  |
| < >>                                                                                                    |                                                                              |                         |

从"扩展"菜单下"微信报警"进入配置界面

设置微信企业号内容

| mtn服圣哭语害      | 1                   |   | 御住企业是初  | L=                                     |             |
|---------------|---------------------|---|---------|----------------------------------------|-------------|
|               | - 162 au            | 7 | 心小是・    | wx785eeb678a79a25e                     |             |
| SMITHERS'SS:  | smtp. ym. 165. com  |   | шч.     |                                        | n av imit ( |
| 账号 <b>:</b>   | scada@wtsoftware.cn |   | 开发授权:   | g4twxyKebUIGSYxU1cgYJw9QyhuMlKnwwSJ    | PpNdIIcl    |
| 密码:           | ***                 |   | 应用ID:   | 1000002                                |             |
|               | web 461557 1 a 64   | - | 微信企业号   | 请到微信公众账号上申请,需要提供公司                     | 相关信息        |
|               | 测试发送邮件              |   |         | 测试发展                                   | 微信          |
| 定义邮件地址:       |                     | Ŧ | 硕定义发送(用 | 户名称, party:部门ID编号, tag:标签ID编           | 号):         |
| 7122944@qq. c | om                  |   | gwm     |                                        |             |
|               |                     |   |         | ×                                      |             |
|               |                     |   |         |                                        |             |
|               |                     |   |         | The second second second second second |             |
|               |                     |   |         | 成功发送信息!                                |             |
|               |                     |   |         | 成功发送信息!                                |             |
|               |                     |   |         | 成功发送信息!                                |             |

可以添加1个用户进行微信发送信息测试

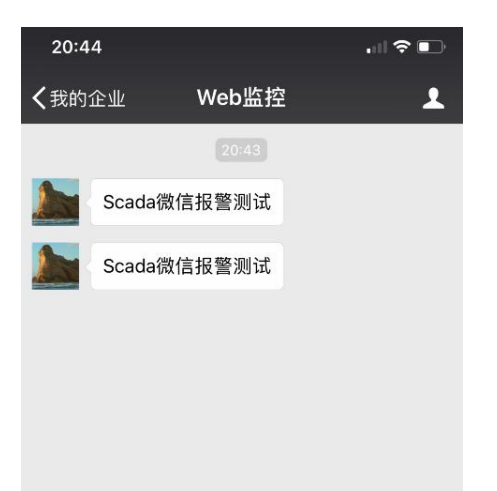

# 7) 配置微信报警发送

| 标签 | 发送曲 | 标签名称: OFFAlarm<br>报警邮件: 247122944@qq.com  | 发送报警恢复不报警值 |
|----|-----|-------------------------------------------|------------|
|    |     | · [1] [1] [1] [1] [1] [1] [1] [1] [1] [1] |            |
|    |     | 不报警值:                                     |            |

| 20:4     | 7                                                                        |              |
|----------|--------------------------------------------------------------------------|--------------|
| < 我的:    | 企业 WTScada组态软件<br>马前语-30000<br>报警时间:2018/3/4 22:06:18                    | Ŧ            |
|          |                                                                          |              |
| 6        | sim.tank1level(#1水箱液位) 发<br>低低报警<br>当前值:3mm<br>报警时间:2018-03-20 14:21:5   | 生<br>i8      |
| <b>1</b> | sim.tank1level(#1水箱液位) 发<br>高报警<br>当前值:65mm<br>报警时间:2018-03-20 14:22:0   | 生<br>05      |
|          |                                                                          |              |
| <b>@</b> | sim.tank1level(#1水箱液位) 发<br>高高报警<br>当前值:123mm<br>报警时间:2018/4/11 20:48:14 | 生            |
|          | 2018年4月12日 08-15                                                         |              |
| <b>6</b> | sim.tank1level(#1水箱液位) 发<br>高高报警<br>当前值:569mm<br>报警时间:2018-04-12 08:16:  | 历史报警<br>历史数据 |
|          | 组态监控 实时数据                                                                | = 历史查询       |

配置好的企业微信界面